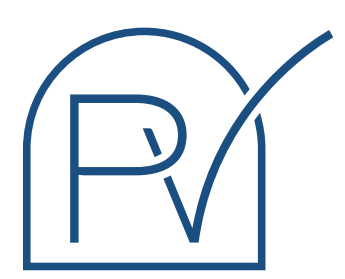

# ARCH AMENITIES GROUP PREFERRED VENDOR PROGRAM

FOR QUESTIONS OR CONCERNS RELATING TO OUR PREFERRED VENDOR PROGRAM, CONTACT:

CATHERINE WARREN cwarren@archamenity.com

## Instructions for Preferred Vendors to Sign Up for an Event on the Canva Calendar

### Step 1: Open the Sign-Up Calendar

• Click on the appropriate link for the event year you want to sign up for:

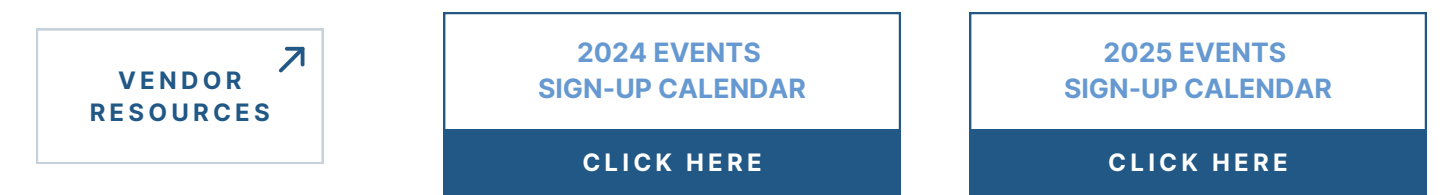

#### Step 2: Locate the Event Date

• Once in the Canva calendar, navigate through the calendar pages to find the date and event you're interested in.

#### Step 3: Add a Comment with Your Information

- 1. Open the Comments Section:
  - Click the "Comments" button on the right-hand side of the Canva screen. This will open a panel for adding comments.
- 2. Add Your Comment:
  - In the comment panel, click on "Add a comment" at the bottom.
  - Type in your information, including:
  - Your full name
  - Company name
  - Event title
  - Any special requests or notes related to the event
- 3. Tag Team Members (Optional):
  - If you need to tag anyone (such as a contact person or team member involved in planning), type "@" followed by their name. This will notify them of your comment.
- 4. Submit the Comment:
  - Once your comment is ready, press Enter to post it.

#### **Step 4: Check for Responses**

• Be sure to revisit the calendar periodically to check for any responses or updates to your comment.